## Aby wyeksportować wykaz publikacji z RUJ-a należy:

- 1. zalogować się na swoje konto w RUJ-u
- 2. wybrać opcję wyszukiwanie zaawansowane
- 3. po lewej stronie wybrać;
  - a) zakres czasowy (2023-2023),
  - b) jednostkę (Wydział Filologiczny),
  - c) autora (siebie lub kogoś innego)
- 4. kliknąć na prostokąt z napisem "... Eksport"

| Start                  | Koniec      | Tytuł     | → Jest /        | ówne 👻 Wyszukaj                                                       |                                |                                     |                                                  | X AND Y                             |
|------------------------|-------------|-----------|-----------------|-----------------------------------------------------------------------|--------------------------------|-------------------------------------|--------------------------------------------------|-------------------------------------|
| 2023                   | 2024        | Autor     | v Jest r        | ówne 👻 Wyszukaj                                                       |                                |                                     |                                                  | × +                                 |
|                        |             | Szul      | aj w pełnych te | kstach                                                                |                                |                                     | Zresetuj Q                                       | Wyszukaj                            |
| 2023                   |             | 4<br>Q* W | pukiwanie pod   | stawowe 1-4z                                                          | 4                              | i≡ 10 ×                             | F4 Naibar                                        | dziej trafne 👻                      |
| түр 🔻                  |             |           |                 |                                                                       |                                | -                                   |                                                  |                                     |
| PODTYP ¥               |             |           | Eksport         |                                                                       |                                |                                     |                                                  |                                     |
| AUTOR 🔺                |             |           |                 |                                                                       |                                |                                     |                                                  |                                     |
| Kita-Huber, Jadv       | viga        |           |                 |                                                                       |                                |                                     |                                                  |                                     |
| Paulus, Jõrg           |             |           |                 | "Ich habe diesen Pfeil in<br>Streits in den Beständer                 | n den Köcher z<br>n der Sammlu | urückgeschoben"<br>ng Varnhagen (Ge | : Spuren eines abgebro<br>orge Sand, Karl Gutzko | chenen<br>w.                        |
| Brodrecht, Maja        | 4           |           |                 | Helmina von Chézy)                                                    |                                |                                     |                                                  |                                     |
| Noreik, Simona         | 1.          | '         | Brak miniatury  | Kita-Huber Jadwiga 🚺 🧿, Pa                                            | sulus Jõrg                     |                                     |                                                  |                                     |
| JĘZYK 🔺                |             |           |                 | Zeitschrift für Deutsche Philologie,<br>artykul w crassolimie artykut | 2023 vol. 142, no.             | .2, p.193-216                       |                                                  |                                     |
| niemiecki a            |             |           |                 |                                                                       |                                |                                     |                                                  |                                     |
| JEDNOSTKA 🔺            |             |           |                 |                                                                       |                                |                                     | 6 W 1 B 1 C                                      |                                     |
| Wydział Filologie      | czny        |           |                 | Schriftstellerinnen aus o<br>Kita-Huber Jadwiga 🕕 😳, Pa               | aer Sammlunj<br>solus Jõrg     | g varnhagen : Brid                  | rie, werke, Keiationen                           | celów: weryfika<br>lefli chrest sin |
| CZASOPISMO ¥           | ZASOPISMO 🔻 |           | Brak miniatury  | 2023                                                                  |                                |                                     |                                                  | politykę prywati                    |
| PUBLIKACJE Z PLIKAMI 🔻 |             |           |                 | opublikowane materiały internetowe inne publikacje Dostosuj           |                                |                                     |                                                  |                                     |

## 5. wtedy wyświetli się strona z żółtym motywem:

| Wybierz publikacje i typ                                                                | eksport           | tu                | Zamknij ×                                                                                                    |  |  |  |
|-----------------------------------------------------------------------------------------|-------------------|-------------------|----------------------------------------------------------------------------------------------------|--|--|--|
| EKSPORT POZYCJI                                                                         | Zaznacz wszystkie |                   |                                                                                                    |  |  |  |
| ?? Cytowanie<br>citation-iso690<br>citation-apa<br>citation-chicago<br>citation-harvard | 1                 | Brak<br>miniatury | "Ich habe diesen Pfeil in den Köcher zurückgeschoben" : Spuren eines abgebrochenen Streits in den Beständen der Sammlung Varnhagen<br>(George Sand, Karl Gutzkow, Helmina von Chézy)<br>Kita-Haber Jadwiga () 📀, Paulus Jörg<br>Zaitschrift für Destsche Philologie, 2023 vol. 142, no. 2, p. 192-216<br>artytellw campilinie antytell () [] [] [] [] [] [] [] [] [] [] [] [] [] |  |  |  |
| Druk do PDF                                                                             |                   |                   |                                                                                                    |  |  |  |
| BiB Eksport BibTeX                                                                      | 2                 |                   | Schriftstellerinnen aus der Sammlung Varnhagen : Briefe, Werke, Relationen<br>Kitz-Huber Jodwiga 🕕 📀, Paulus Jörg                                                                                                    |  |  |  |
| RIS Eksport RIS                                                                         |                   | Brak<br>miniatury | 3833<br>spublikowane materiały internetowe isne publikacje                                                                                                    |  |  |  |
| CSV Eksport CSV                                                                         |                   |                   |                                                                                                    |  |  |  |
| XLS Eksport XLS                                                                         | 3                 | Brak<br>miniatury | Textuell-materielle Transformationsprozesse im Briefnachlass Helmina von Chézys, mit besonderer Berücksichtigung von Abschriften<br>Kita-Huber Jadwiga 🛈 🐑 Noreik Simona, Brodrecht Maja, Paulus Jörg<br>Ashtelskan und Hatarialikliten den Überingens, 2023. p. 49-46<br>artylikt förständ wikigter 🛛 artylikt                                                                  |  |  |  |
| ties/publication/74d04543-c776-4526-bffs                                                | c-504d50f61a4     |                   | Briefe Helmina von Chézys und der Briefwechsel zwischen Helmina von Chézy und Karl August Varnhagen von Ense                                                                                                    |  |  |  |

- 6. wówczas wystarczy kliknąć po lewej stronie na "Druk do PDF"
- 7. wtedy w prawym dolnym rogu wyświetli się zielony prostokąt:

| REPOZYTORIUM UNIWERSYTETU JAGIELLOŃSKIEGO 🗗 🗚 😝 - EN 🛪                                  |                                                                                                    |  |  |  |  |  |  |  |  |
|-----------------------------------------------------------------------------------------|----------------------------------------------------------------------------------------------------|--|--|--|--|--|--|--|--|
| Unia Europejska<br>Europejski Fundusz<br>Rozwoju Regionalnego                           | UNIWERSYTET<br>IAGIILLONSKI<br>W KRAKOWIE DODAJ PUBLIKÁCJĘ                                                                                                    |  |  |  |  |  |  |  |  |
| Strona główna → Szukaj                                                                  |                                                                                                    |  |  |  |  |  |  |  |  |
| Filtry<br>DATA ▲<br>Start Koniec<br>2023 2024<br>2023 a<br>TYP ▼<br>PODTYP ▼<br>AUTOR ▲ | Jednostka: Vvjdálal Filolopicmy X       Data rozposzędie: 2023 X       Autor: ktra Huber; Jadwiga X         W reposytorium       Szukaj w reposytorium       AND ~         Tytuť ~       Jest równe ~       Wyszukaj       X         Autor ~       Jest równe ~       Wyszukaj       X         Szukaj w petnych tekstach       Zresetuji       Q       Wyszukaj         Q* Wyszukaj       1-4 z 4       Image: 10 ~       Image: 10 ~       Image: 10 ~         •••• Eksport       Eksport       Image: 10 ~       Image: 10 ~       Image: 10 ~                                                                                                    |  |  |  |  |  |  |  |  |
| Kita-Huber, Jadwiga Paulus, Jörg 5 Brodrecht, Maja 1 Noreik, Simona 1 JEZYK             | 1     Brak ministery     "Ich habe diesen Pfeil in den Köcher zurückgeschoben" : Spuren eines abgebrochenen<br>Streits in den Beständen der Sammlung Varnhagen (George Sand, Karl Gutzko<br>Helmina von Chézy)     Zbieramy i przetwarzamy Twoje dane do następujących<br>celów wesofi<br>Jeli (herez si<br>zatschrift für Dostsche Philologie, 2023 vol. 142, ns. 2, p. 193-216<br>wrjati w casseplinie artylut (N [2023]: 140     Zbieramy i przetwarzamy Twoje dane do następujących<br>zatschrift für Dostsche Philologie, 2023 vol. 142, ns. 2, p. 193-216<br>politykę pryw<br>Zatschrift für Dostsche Philologie, 2023; 140     Dostosuj     Pliki wyjściowe:<br>publication.pdf (36.71 KB) |  |  |  |  |  |  |  |  |

8. na tym zielonym prostokącie trzeba kliknąć na niebieski napis "publication.pdf" i dopiero wtedy on się pobierze na komputer.